-1-

## ขั้นตอนการดาวน์โหลด

Application Moblie

## <u>1.ระบบปฏิบัติการไอโอเอส (iOS)</u>

### 1.1 คลิกที่ไอคอน App store

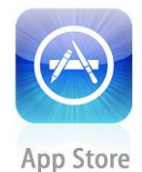

1.2 ค้นหาแอปพลิเคชันในช่องค้นหาด้วยชื่อ

"CoOp Network"

#### 1.3 กดที่ไอคอนดาวน์โหลด

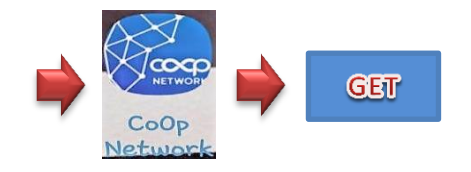

<u>หมายเหตุ</u> : การดาวน์โหลด Application ไอโอเอส (iOS) ต้องเป็น Version10 ขึ้นไป <u>2.ระบบปฏิบัติการแอนดรอยด์ (Android)</u>

2.1 คลิกที่ไอคอน Play store

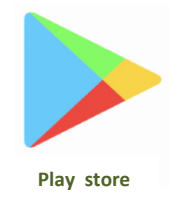

2.2 ค้นหาแอปพลิเคชันในช่องค้นหาด้วยชื่อ

"CoOp Network"

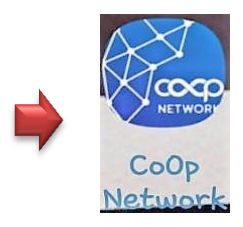

2.3 กดติดตั้ง

\*\*\*สมาชิกสามารถสแกน QR CODE เพื่อทำการติดตั้ง ระบบได้\*\*\*

หมายเหตุ : การดาวน์โหลด Application แอนดรอยด์ ต้องเป็น Version 6 ขึ้นไป  สมาชิกที่ใช้โทรศัพท์<u>ระบบแอนดรอยด์</u>สามารถ ดาวน์โหลด QR Code

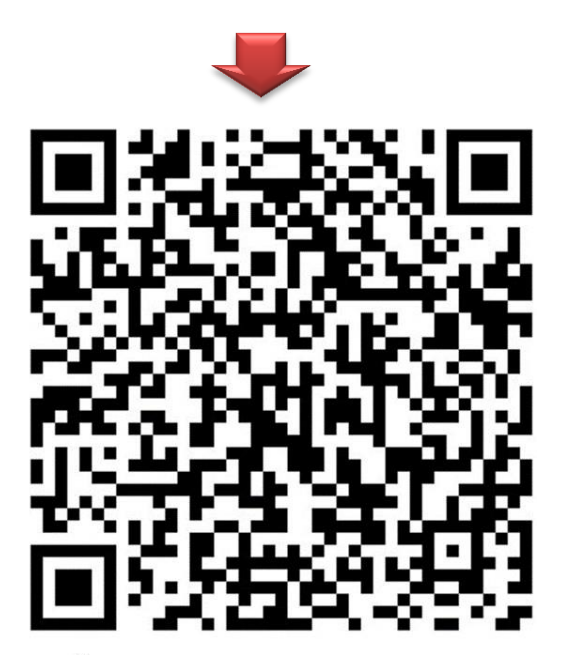

ติดตั้งแอปผ่าน QR CODE: CoOp Network

เมื่อเข้าสู่ App จะให้ใส่รหัสสหกรณ์
 <u>0002</u> และ "กดยืนยัน"

## 5. เข้าสู่หน้าจอ App ของสหกรณ์ดังรูป

-4-

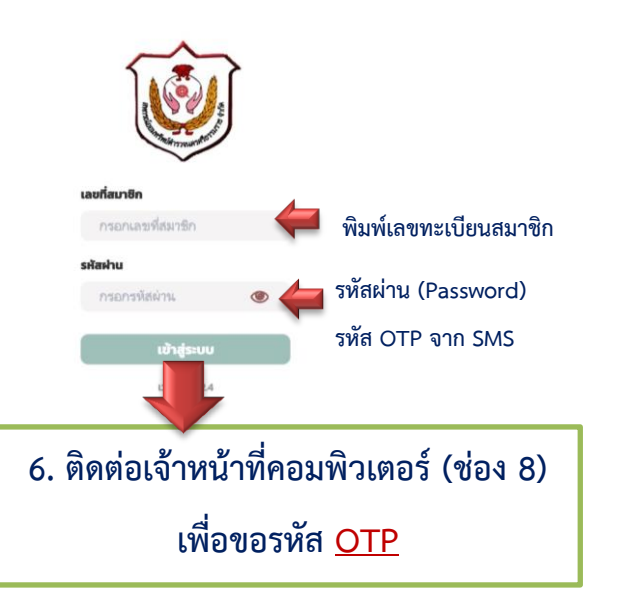

รหัส OTP ระบบจะส่งผ่าน SMS ไปยังโทรศัพท์ สมาชิก <u>(รหัสผ่านนี้จะต้องใช้ในการเข้าใช้งาน</u> <u>ทุกครั้งไม่สามารถเปลี่ยนได้หากลืมจะต้องติดต่อ</u> <u>ขอรหัสใหม่ที่สำนักงานสหกรณ์)</u>

- 7. ใส่เลขทะเบียนสมาชิก xxxxx และ รหัสผ่าน(OTP) xxxxxx ที่ได้รับ
- 8. เลือกเมนูลงทะเบียน (อ่านข้อตกลง) 
  ทำเครื่องหมายถูกในช่องสี่เหลี่ยม กด "ยอมรับ"
  และ กด "ดำเนินการต่อ"

-5-

 ระบบจะให้ใส่รหัส OTP กด "ยืนยัน"
 ระบบจะให้ตั้งรหัสในการ Login เข้าใช้งาน App จะต้องใส่รหัส 2 ครั้ง เพื่อยืนยัน (รหัสนี้เ<u>ป</u>็นรหัส สำหรับการใช้ทำธุรกรรมสหกรณ์ สมาชิกสามารถ กำหนดรหัสเองได้) กด "เสร็จสิ้น"

- \*\*\*หลังจากทำตามขั้นตอนติดตั้งเสร็จสิ้นสมาชิก สามารถเข้าไปทำธุรกรรมในระบบต่าง ๆ ดังนี้
- การทำธุรกรรมภายในสหกรณ์ระหว่างบัญชีเงินฝาก สหกรณ์ของตนเอง
- 🗵 การรับเงินกู้
- การทำธุรกรรมภายนอกระหว่างบัญชีสหกรณ์ ของตนเองกับบัญชีธนาคารกรุงไทยของตนเอง
- การแสดงข้อมูลทางการเงิน อาทิ บัญชีเงินฝาก/ สัญญาเงินกู้

### สมาชิกต้องเตรียมเอกสาร ดังนี้

- สำเนาบัตรประจำตัวประชาชน หรือ
  - สำเนาบัตรประจำตัวข้าราชการ
- สำเนาหน้าสมุดบัญชีเงินฝาก
  ธนาคารกรุงไทย
- หมายเลขโทรศัพท์ของสมาชิกเท่านั้น

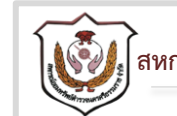

🔊 สหกรณ์ออมทรัพย์ตำรวจนครศรีธรรมราช จำกัด

# คู่มือการดาวน์โหลด และลงทะเบียนแอปพลิเคชัน Moblie Application : CoOp Network

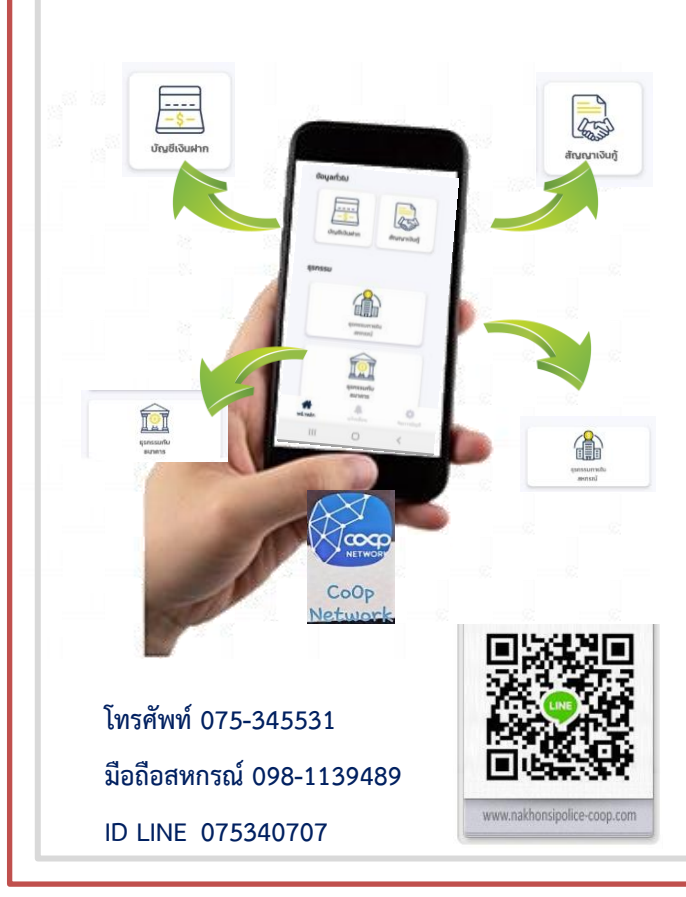